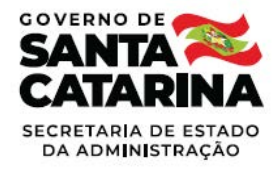

### **Guia do Fornecedor**

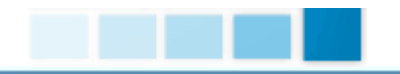

CADASTRO EXTERNO/ RENOVAÇÃO CADASTRAL

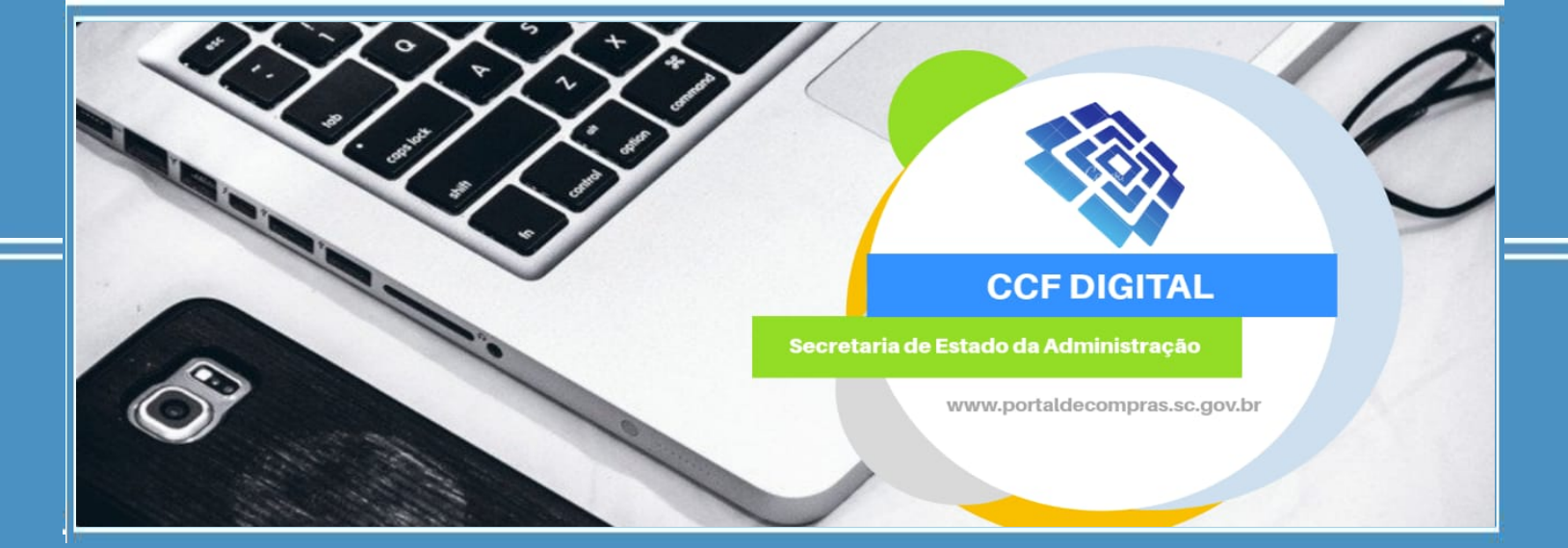

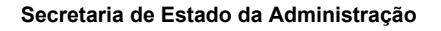

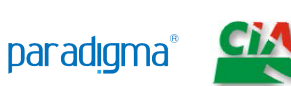

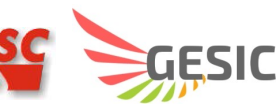

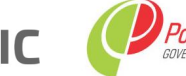

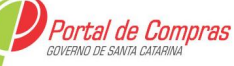

"Este documento é de uso exclusivo de pessoas e entidades autorizadas pela SEA. É proibido reproduzir, alterar, copiar, bem como armazenar ou registrar em qualquer tipo de sistema além de divulgar ou se beneficiar, direta ou indiretamente, destas informações sem a autorização de seus autores. A SEA se reserva o direito de pleitear ressarcimento pelo prejuízos decorrentes do uso indevido das informações e de requerer a aplicação das penalidades cabíveis."

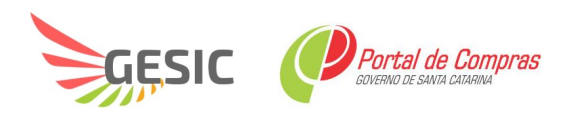

## Sumário

| 1. | Introdução                                                                                   | 4    |
|----|----------------------------------------------------------------------------------------------|------|
| 2. | Entendendo o Cadastro Externo                                                                | 5    |
|    | 2.1. Funcionalidades da Tela Inicial de Cadastro                                             | 6    |
|    | 2.2. Cadastrando a Etapa de Dados Gerais                                                     | 7    |
|    | 2.3. Cadastrando a Etapa de Representantes e Sócios                                          | 11   |
|    | 2.4. Cadastrando a Etapa de Contatos                                                         | 12   |
|    | 2.5. Cadastrando a Etapa de Dados Bancários                                                  | .13  |
|    | 2.6. Cadastrando a Etapa de Linha de Fornecimento (GRUPO-CLASSE)                             | .13  |
|    | 2.7. Cadastrando a Etapa de Documentos                                                       | 14   |
|    | 2.8. Confirmação do Cadastro Externo.                                                        | 15   |
| 3. | Recuperando Cadastro não Finalizado/Confirmado                                               | . 16 |
|    | 3.1. Acompanhando Homologação Finalizada/Confirmada                                          | 17   |
| 4. | Entendendo a Atualização Cadastral / Renovação Cadastral                                     | 18   |
| 5. | Retorno de Homologação Cadastral ou Realização de Alteração de Dados ou Renovação Incompleta | .20  |

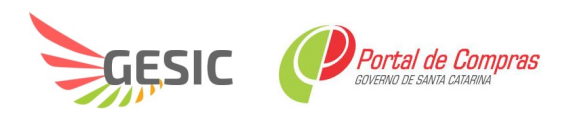

#### 1. Introdução

O objetivo deste guia é proporcionar aos usuários que atuam como fornecedores e utilizam o Cadastro Geral de Fornecedores a ter um fácil acesso a ferramenta e que possa rapidamente auxiliar no aprendizado do sistema, com a finalidade de obter ou renovar o seu cadastro de fornecedor no Portal de Compras. Lembrando que o cadastro, atualização ou renovação deve passar pela análise da Secretaria de Estado da Administração, por intermédio da Diretoria de Gestão de Licitações e Contratos, junto a Supervisão do Cadastro de Fornecedores (SUCAFO) para que seja homologado. Dessa forma o guia está dividido em dois tópicos:

- Cadastro Externo de Empresas Fornecedoras
- Atualização / Renovação Cadastral

#### 2. Entendendo o Cadastro Externo

O objetivo do "Cadastro Externo" é proporcionar que se efetue cadastro on-line e emita o Certificado de Cadastro de Fornecedores do Estado de Santa Catarina. Este documento além de servir como susbstituto do credenciamento em licitações na modalidade Pregão na forma eletrônica, também pode ser apresentado em processos presenciais substituindo os documentos nele constantes, quando solicitados no edital. As pessoas físicas e jurídicas (fornecedores) deverão incluir suas informações, visando participar de processos de compras no Estado, solicitando a análise e homologação dos dados pela comissão de Cadastro de Fornecedores.

Para isso as principais atividades ou funcionalidades para o fornecedor serão divididas e detalhadas nos seguintes tópicos:

- 2.1. Funcionalidades da Tela Inicial de Cadastro
- 2.2. Cadastrando a etapa de Dados Gerais
- 2.3. Cadastrando a etapa de Representantes e Sócios
- 2.4. Cadastrando a etapa de Contatos
- 2.5. Cadastrando a etapa de Dados Bancários
- 2.6. Cadastrando a etapa de Linha de Fornecimento (Grupo-Classe)
- 2.7. Cadastrando a etapa de Documentos
- 2.8. Confirmação

(**Passo 1**) Existem dois acessos iniciais para o sistema, pelo Portal de Compras www.portaldecompras.sc.gov.br, onde poderá obter informação sobre o Cadastro de Fornecedores, as documentações necessárias e telefones para suporte ou diretamente no endereço eletrônico do Sistema LIC e-lic.sc.gov.br.

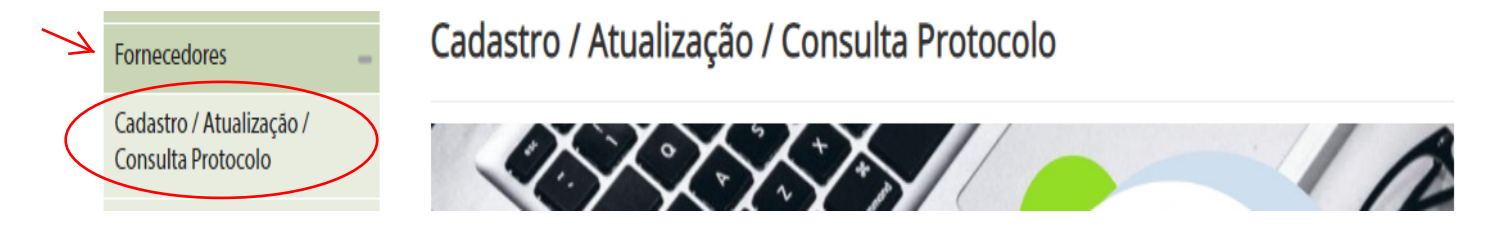

Figura 1. Acesso para o cadastro externo de fornecedor pelo Portal de Compras

| NOVO CADASTRO / CONSULTA PROTOCOLO - clique aqui<br>*manual - clique aqui                                                                                                    |
|----------------------------------------------------------------------------------------------------|
| **********************                                                                                                    |
| ATUALIZAÇÃO / RENOVAÇÃO CADASTRAL - Clique aqui<br>* necessário login na ferramenta (área restrita) e no menu superior, acessar. Administração > Minha empresa > Renovação cadastral                                                                                                    |
| *************************************                                                                                                    |
| EMISSÃO DE CERTIFICADO - clique aqui<br>*necessário CNPJ ou Código de Fornecedor                                                                                                    |
| ***************************************                                                                                                    |
| DOCUMENTOS CADASTRAIS                                                                                                    |
| Os documentos necessários para o cadastramento, inseridos no Sistema deverão ser apresentados em forma de arquivo<br>PDF ou IMAGENS, com as extensões - <i>pdf ,jpeg oubpm -</i> original autenticado por qualquer processo de cópia<br>autenticada ou publicação em Órgão de Imprensa Oficial. |

Figura 2. Tela para acesso informações sobre o Cadastro de Fornecedores e links para acessos pelo Portal de Compras

|                                         | Cadastre-se no sistema Esqueci a senha |  |
|-----------------------------------------|----------------------------------------|--|
| PORTAL DE COMPRAS e-L/C                 | 🚨 🔒 Acessar                            |  |
|                                         | Português                              |  |
| Início Mural Mural estatístico Cadastro |                                        |  |

Figura 3. Acesso para o cadastro externo de fornecedor pelo endereço eletrônico do Sistema LIC

#### 2.1. Funcionalidades da Tela Inicial de Cadastro

(Passo 1) Ao acessar a tela de "Cadastro" abrirá a tela que permite verificar as ações: "Iniciar Novo Cadastro

```
de Fornecedor", "Consultar Protocolo" e "Esqueci meu protocolo":
```

|   | PORTAL DE COMPRAS e-LIC                                                                                                    | Cadastre-se no sistema                                                                                                    |
|---|----------------------------------------------------------------------------------------------------|----------------------------------------------------------------------------------------------------|
|   | Início Mural Mural estatístico Cadastro                                                                                                    |                                                                                                    |
|   |                                                                                                    |                                                                                                    |
| 4 | CADASTRO DE FORNECEDORES                                                                                                    | CONSULTAR PROTOCOLO                                                                                                    |
|   |                                                                                                    | Agora é possível consultar o andamento de seu processo de cadastro com seu número de protocolo.                                                  |
|   | Seja bem-vindo!                                                                                                    | Basta informá-lo abaixo para saber a situação atual do seu processo.                                                                             |
|   | Ao executar essa opção, você iniciará o seu cadastro para se tornar um potencial fornecedor em nosso sistema de<br>compras.                                             | Caso não tenha anotado seu número de protocolo, é possível recuperá-lo informando seu CNPJ para que o<br>protocolo seja reenviado ao seu e-mail. |
|   | Atenção! Se você já é cadastrado e deseja renovar seu cadastro, deve acessar o portal com seu login e senha e<br>solicitar sua renovação através do menu Administração. | Protocolo                                                                                                    |
|   | Empresas já cadastradas devem acessar o portal diretamente com login e senha e escolher a opção desejada.                                                               |                                                                                                    |
|   | INICIAR NOVO CADASTRO DE FORNECEDOR                                                                                                    | CONSULTAR PROTOCOLO ESQUECI MEU PROTOCOLO                                                                                                    |

#### 2.2. Cadastrando a Etapa de Dados Gerais

(Passo 1) Os "Dados Gerais" são informações básicas do cadastro da empresa fornecedora. Ao selecionar a opção "Iniciar Novo Cadastro de Fornecedor", deve-se preencher os dados da empresa, sendo que os campos com destaque em vermelho são campos "Obrigatórios" solicitados pela empresa compradora, e de importância para análise de seu cadastro.

|                                                                                                    | PORTAL DE COMPRAS e-LIC                     |                        |                                   |
|----------------------------------------------------------------------------------------------------|---------------------------------------------|------------------------|-----------------------------------|
|                                                                                                    | Início Mural Mural estatístico Cadastro     |                        |                                   |
|                                                                                                    |                                             |                        |                                   |
| Obrigatórios                                                                                       | Dados gerais Representantes e Contatos Dado | 4 5 6                  | 7<br>nfirmação                    |
| GEKAL<br>País                                                                                      | Selecione                                   | Tipo de pessoa         | ● Pessoa jurídica ─ Pessoa física |
| СЛРЈ                                                                                               |                                             | Tipo de cadastro       | Selecione 🔹                       |
| Razão social                                                                                       |                                             | Nome fantasia          |                                   |
| Indicativo de atividade                                                                            | Comércio Indústria Serviço                  | Opcional               |                                   |
| Início da atividade                                                                                | ä                                           | Patrimônio líquido     | \$                                |
| Capital integralizado                                                                              | \$                                          | Data de integralização | ä                                 |
| Possui assinatura digital                                                                          | ◯ Sim ◯ Não                                 |                        |                                   |
| A empresa está registrada como<br>microempresa ou empresa de pequeno<br>porte, conforme LC 123/06? | Sim Não                                     |                        |                                   |

Figura 5. Tela Inicial para o Novo Cadastro

(**Passo 2**) Para os casos em que a empresa já tenha Cadastro de Fornecedor do Estado, o sistema não permitirá um novo cadastro. Nessa situação já existe um cadastro homologado e não será possível fazer um novo cadastro, apenas de realizar as funções de "Atualização Cadastral / Renovação Cadastral" (ver pág. 17).

| GERAL |                     |              |
|-------|---------------------|--------------|
| País  | Brasil              | $\checkmark$ |
| CNPJ  | 17.153.071/0001-27  | ×            |
|       | CNPJ já cadastrado. |              |

Figura 6. Mensagem de alerta caso o CNPJ já seja cadastrado no portal

(Passo 3) Inicialmente no primeiro grupo serão apresentados campos "Obrigatórios" como "País", "Tipo de Pessoa: Física ou Jurídica". O segundo campo irá determinar o grupo de cadastro que será habilitado ao ser selecionado. Caso seja "Pessoa Jurídica", habilitará os campos de "CNPJ", "Razão Social", "Nome Fantasia" e "Tipo de Cadastro: Completo ", todos campos sendo "Obrigatórios".

| País         | Brasil 👻 | Tipo de pessoa   | Pessoa jurídica Pessoa física |
|--------------|----------|------------------|-------------------------------|
| СЛРЈ         |          | Tipo de cadastro | Completo 👻                    |
| Razão social |          | Nome fantasia    |                               |

Figura 7. Grupo de dados obrigatórios para pessoa jurídica.

(Passo 4) Caso seja selecionado "Pessoa Física" é necessário preencher os campos "Obrigatórios": "CPF", "Nome" e "Tipo de Cadastro: Completo e Simplificado", após opcionalmente poderá ser preenchido os campos seguintes: "Data de Nascimento", "Local de Nascimento", "RG", "Profissão" e "PIS/PASEP".

| GERAL               |          |                  |                               |
|---------------------|----------|------------------|-------------------------------|
| País                | Brasil 👻 | Tipo de pessoa   | Pessoa jurídica Pessoa física |
| CPF                 |          | Tipo de cadastro | Completo 👻                    |
| Nome                |          | RG               |                               |
| Data de nascimento  | ä        | Profissão        |                               |
| Local de nascimento |          | PIS/PASEP        |                               |

Figura 8. Grupo de dados obrigatórios para pessoa física.

(Passo 5) Abaixo será detalhado o segundo grupo de preenchimento da etapa de "Dados Gerais", caso seja selecionado a opção de "Tipo de Pessoa: Jurídica".

| Indicativo de atividade                                                                            | Comércio 🗌 Indústria 🔄 Serviço | Tipo de atuação        | Fornecedor Credenciado |
|----------------------------------------------------------------------------------------------------|--------------------------------|------------------------|------------------------|
| Início da atividade                                                                                | ŭ                              | Patrimônio líquido     | \$                     |
| Capital integralizado                                                                              | \$                             | Data de integralização | Ë                      |
| Possui assinatura digital                                                                          | Sim Não                        |                        |                        |
| A empresa está registrada como<br>microempresa ou empresa de pequeno<br>porte, conforme LC 123/06? | Sim Não                        |                        |                        |

Figura 9. Segundo grupo de preenchimento dos dados gerais.

 "Indicativo de Atividade": Campo "Obrigatório" que deve ser selecionado o foco da atividade da empresa: "Comércio", "Indústria" ou "Serviço".

| Indicativo de atividade | Comércio Indústria Serviço |
|-------------------------|----------------------------|
|-------------------------|----------------------------|

Figura 10. Campo indicativo da atividade dos dados gerais.

 "Início da Atividade": Campo "Obrigatório" que deve ser informado a data inicial da atividade na empresa.

| Início da atividade | Ť |
|---------------------|---|
|                     |   |

Figura 11. Campo início da atividade dos dados gerais.

 "Capital Integralizado": Campo "Obrigatório" que se deve informar o valor integralizado na empresa. A integralização de capital pode se dar não apenas na forma de investimento de dinheiro, mas também na disposição de bens, como máquinas, automóveis ou imóveis. A integralização de capital deve seguir o que foi anteriormente acordado entre os sócios por meio de documento específico, redigido sob a orientação de um advogado ou profissional de contabilidade.

| Capital integralizado 500. | 000,00 |
|----------------------------|--------|
|----------------------------|--------|

Figura 12. Campo de capital integralizado dos dados gerais.

 "Possui assinatura digital": Caso a empresa possua a "Assinatura Digital" ou Certificação digital é necessário selecionar a opção "Sim" ou "Não".

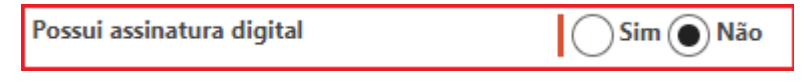

Figura 13. Campo possui assinatura digital.

 "A empresa está registrada como microempresa ou empresa de pequeno porte, conforme LC 123/06?": É necessário selecionar "Sim" ou "Não", caso a empresa se enquadre dentro da lei 123/06.

| A empresa está registrada como<br>microempresa ou empresa de pequeno<br>porte, conforme LC 123/06? | Sim Não |
|----------------------------------------------------------------------------------------------------|---------|
|----------------------------------------------------------------------------------------------------|---------|

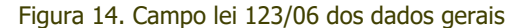

 "Dados Complementares ": Campos " Não Obrigatórios" onde deve ser informado "inscrição estadual", "municipal", "porte", "nº de funcionários" e capital social.

| DADOS COMPLEMENTARE | S          |          |                        |   |          |
|---------------------|------------|----------|------------------------|---|----------|
| Inscrição estadual  |            | √ Isento | Inscrição municipal    |   | √ Isento |
| Porte               | Selecione  | •        | Número de funcionários | * |          |
| Capital social      | 150.000,00 |          |                        |   |          |

Figura 15. Campo Dados Complementares

- "Patrimônio Líquido": O "Patrimônio Líquido" ou Capital Próprio representa os valores que os sócios ou acionistas têm na empresa em um determinado momento, sendo um campo opcional para ser preenchido.
- "Data de Integralização": Campo "Obrigatório" que se deve informar a "Data de Integralização", isso significa que houve, por meio do contrato social ou de uma assembleia geral extraordinária, a promessa de integralização de capitais em uma determinada data. A partir do momento que esse capital subscrito é efetivamente integralizado, ele passa a ser chamado de capital integralizado.

| Data de integralização | Ë |
|------------------------|---|
|------------------------|---|

Figura 16. Campo de data de integralização dos dados gerais.

(Passo 6) Após ser inserido os dados dos blocos "Geral", "Dados Complementares", "Endereço" e "Contato" da etapa de "Dados Gerais". Deve-se clicar no botão "Continuar" para seguir com as seguintes etapas do cadastro.

| CONTATO (AS INFO   | DRMAÇÕES ABAIXO SERÃO USADAS CO | DMO ACESSO À APLIC    | AÇÃO) |
|--------------------|---------------------------------|-----------------------|-------|
| Nome               |                                 | Cargo                 |       |
| E-mail             |                                 | Confirmação de e-mail |       |
| Telefone (com DDD) |                                 | CPF                   |       |
| CONTINUAR          |                                 |                       |       |

Figura 17. Função para continuar para a próxima etapa de cadastro externo.

(Passo 7) Logo após o preenchimento da etapa "Dados Gerais" deve-se clicar na opção "Continuar", o usuário da empresa fornecedora receberá um protocolo, para que possa realizar eventuais pesquisas na "Consulta de Protocolo".

| Subject: Envio de pr<br>To: exemplo<br>From: portaldeco<br>Received: Wed Oct 00<br>Sending IP:200.19.21 | rotocolo<br>mpras@sea.sc.gov.br<br>9 2019 17:48:59 GMT-0300 (Horário Padrão de Brasília)<br>5.241                                                                                                    | Back To Inbox<br>Text-Only Version |
|----------------------------------------------------------------------------------------------------|----------------------------------------------------------------------------------------------------|------------------------------------|
|                                                                                                    | <ul> <li>ENVIO DE PROTOCOLO</li> <li>Prezado Fornecedor,</li> <li>Este é seu número de protocolo: 30636202-I09102019174SBR.</li> <li>Com ele você poderá acompanhar o andamento do seu cadastro.</li> <li>Para isso, acesse <u>http://homolog.e-elic/Empresa/CadastroExterno/ApresentacaoCadastro</u> e informe o número do seu protocolo.</li> <li>Caso identifique que seu cadastro foi devolvido para correção, você deverá usar seu número de protocolo para retomar o processo de cadastramento.</li> </ul> |                                    |

Figura 18. Recebimento de protocolo por e-mail (obs.: endereço fictício).

#### 2.3. Cadastrando a Etapa de Representantes e Sócios

A segunda etapa do cadastro contempla a opção de "**Representantes e sócios**". Para que seja cadastrado o "**Representante**", "**Sócio**", "**Presidente**", "**Procurado**r" e / ou dentre outras funções relacionados ao administrador legal da empresa. Neste momento não é possível voltar para "**Dados Gerais**", somente após cadastro de ao menos um representante legal.

(Passo 1) O campo "Tipo" é "Obrigatório" para que seja selecionado o tipo de cargo administrativo na empresa.

| REPRESENTANTES E SÓ | CIOS                |
|---------------------|---------------------|
| Тіро                | Selecione           |
| Nome                | Selecione           |
| Home                | Empresário          |
| CPF                 | Sócio               |
| Telefone (com DDD)  | Sócio-administrador |
| Endereço            |                     |
| SALVAR              |                     |

Figura 19. Campo tipo da etapa de representantes e sócios.

(Passo 2) Em seguida é necessário finalizar o cadastro preenchendo os dados pessoais do representante legal da empresa, cadastrando campos "Obrigatórios" e/ou opcionais, para finalizar deve-se clicar na opção "Salvar".

| Nome               | E-mail            |   |                        |
|--------------------|-------------------|---|------------------------|
| CPF                |                   |   |                        |
| Telefone (com DDD) | Início de mandato | Ľ |                        |
| Endereço           | Fim de mandato    | ü | Validade Indeterminada |
| Observações        |                   |   |                        |
|                    |                   |   |                        |
| SALVAR             |                   |   |                        |

Figura 20. Tela de preenchimento dos dados pessoais de representantes e sócios.

(Passo 3) Após salvar os dados ficará registrado na tela abaixo, podendo "Excluir" caso seja necessário ou editar novamente clicando em cima do "Nome" do cadastro.Neste momento já é possível voltar para "Dados Gerais".

| Г | NOME                         | E-MAIL                           | CPF            | TIPO          | ATIVO |    |
|---|------------------------------|----------------------------------|----------------|---------------|-------|----|
| L | Brenda Extase Barreto Borges | brenda.borges@paradigmabs.com.br | 074.114.320-83 | Administrador |       | 0) |
|   |                              |                                  |                |               |       |    |
|   |                              |                                  |                |               |       |    |
|   |                              |                                  |                |               |       |    |
|   |                              |                                  |                |               |       |    |
|   |                              |                                  |                |               |       |    |
|   |                              |                                  |                |               |       |    |
| L |                              |                                  |                |               |       |    |
|   | VOLTAR CONTINUAR             |                                  |                |               |       |    |
| L |                              |                                  |                |               |       |    |

Figura 21. Tela inicial da etapa de representantes e sócios.

#### 2.4. Cadastrando a Etapa de Contatos

(**Passo 1**) A terceira etapa do cadastro contempla a opção de "**Contatos**" da empresa fornecedora, que poderá ser realizado como uma nova inclusão ao preencher os campos "obrigatórios" dos dados pessoais ou exclusão no botão "**X**", após o registro ficar salvo.

|                                                                             |                    | Dedes grants Proprietarias a    | da benária securita Confereção |            |                        |                  |                  |
|-----------------------------------------------------------------------------|--------------------|---------------------------------|--------------------------------|------------|------------------------|------------------|------------------|
|                                                                             |                    |                                 |                                |            |                        | Protocola: 01008 | 8988-R3009201917 |
| Mensagem de alerta discilgada para o responsável pelo cadastro, renovação o | alteração de dados |                                 |                                |            |                        |                  |                  |
| REPRESENTANTES E SÓCIOS                                                     |                    |                                 |                                |            |                        |                  |                  |
| Tipo                                                                        | Selectone          | *                               |                                |            |                        |                  |                  |
| Nome                                                                        |                    |                                 | L-mail                         |            |                        |                  |                  |
| CPT                                                                         |                    |                                 | Inicio de mandato              |            | m                      |                  |                  |
| Telefone (com DDD)                                                          |                    |                                 | Fim de mandato                 |            | Velidede Indeterminade |                  |                  |
| Endereço                                                                    |                    |                                 |                                |            |                        |                  |                  |
| SALYAR                                                                      |                    |                                 |                                |            |                        |                  |                  |
| NOME                                                                        |                    | E-MAL                           | CPI                            | TIPO       | AIND                   |                  |                  |
| Silvio                                                                      |                    | 01008/88000106() mailinator.com | 441.184.210-86                 | Empresário | 1                      | 0                | ٥                |
|                                                                             |                    |                                 |                                |            |                        |                  |                  |
|                                                                             |                    |                                 |                                |            |                        |                  |                  |
|                                                                             |                    |                                 |                                |            |                        |                  |                  |
| VOLTAR CONTINUAR CANCELAR                                                   |                    |                                 |                                |            |                        |                  |                  |

Figura 22. Etapa de cadastro de contatos do cadastro externo.

#### 2.5. Cadastrando a Etapa de Dados Bancários

(Passo 1) Na próxima etapa temos o preenchimento dos "Dados bancários", em que se deve incluir informações do "Banco", "Tipo de conta", "Agência", dentre outros campos "obrigatórios" dos dados bancários e após, deve-se clicar em "Salvar" que o registro ficará salvo na tela abaixo obtendo a opção de "Excluir" ao final do registro.

|   |                           |                | Dados gerais Representantes e Contatos Dado | 4               |               |                                     |
|---|---------------------------|----------------|---------------------------------------------|-----------------|---------------|-------------------------------------|
|   |                           |                | SOCIOS                                      | tornecimento    |               | Protocolo: 01008988-R3009201917588R |
|   | DADOS BANCÁRIOS           |                |                                             |                 |               |                                     |
|   | Banco                     | Selecione      | •                                           |                 |               |                                     |
|   | Tipo de conta             | Selecione      | -                                           | Nome do titular |               |                                     |
|   | Estado                    | Santa Catarina | •                                           | Cidade          | FLORIANOPOLIS | *                                   |
|   | Número da agência         |                | -                                           | Número da conta |               |                                     |
| Ľ | SALVAR                    |                |                                             |                 |               |                                     |
|   | BANCO                     |                | AGÊNCIA                                     | CONTA           | TIPO DE CONTA |                                     |
|   | Besc                      |                | 248                                         | 64896 - null    |               | 8                                   |
|   |                           |                |                                             |                 |               |                                     |
|   |                           |                |                                             |                 |               |                                     |
|   |                           |                |                                             |                 |               |                                     |
|   |                           |                |                                             |                 |               |                                     |
|   |                           |                |                                             |                 |               |                                     |
|   | VOLTAR CONTINUAR CANCELAR |                |                                             |                 |               |                                     |

Figura 23. Etapa do cadastro de dados bancários do cadastro externo.

#### 2.6. Cadastrando a Etapa de Linha de Fornecimento (GRUPO-CLASSE)

**(Passo 1)** A etapa de "**Linha de fornecimento**" é de grande importância, pois informa qual(is) atividade(s) econômica(s) exerce(m). Sendo que, a partir do preenchimento correto, quando o órgão executor elaborar

um processo de compra a empresa fornecedora será informada via alerta de e-mail que sua empresa está convocada a participar da licitação, de acordo com a sua linha de fornecimento (Grupo(s)-Classe(s)). Nessa situação deve-se selecionar a "**Linha de fornecimento**" que ficará gravado no campo abaixo de "**Itens selecionados**", podendo "**Pesquisar**" categorias desejadas. Ao final deve-se clicar no botão "**Continuar**".

|                                                                                               | ····· 1 ····· 2 ····· 3 ·                        | 4 5                                      | 6 7                    |                             |
|-----------------------------------------------------------------------------------------------|--------------------------------------------------|------------------------------------------|------------------------|-----------------------------|
|                                                                                               | Dados gerais Representantes e Contatos<br>sócios | Dados bancários Linha de<br>fornecimento | Documentos Confirmação | Protocola: 01008988-8309520 |
| NHA DE FORNECIMENTO                                                                           |                                                  |                                          |                        |                             |
|                                                                                               |                                                  |                                          |                        | PESQUIS                     |
| 01 - Prestacao de Servicos de Pessoal                                                         |                                                  |                                          |                        |                             |
| 02 - Prestacao de Servicos em Geral                                                           |                                                  |                                          |                        |                             |
| 03 - Locacoes em Geral                                                                        |                                                  |                                          |                        |                             |
| ☑ 0301 - Serv.de Locac.de Maquinas e Equip.de Escritorio                                      |                                                  |                                          |                        |                             |
| ☑ 0302 - Servicos de Locacao de Maquinas em Geral                                             |                                                  |                                          |                        |                             |
| 0303 - Servicos de Locacao de Equipamentos Fotocopiadores                                     |                                                  |                                          |                        |                             |
| 0304 - Servicos de Locacao de Equipamentos Hospitalares                                       |                                                  |                                          |                        |                             |
| 0305 - Servicos de Locacao de Equipamentos Odontologicos                                      |                                                  |                                          |                        |                             |
| 0306 - Servicos de Locacao de Veiculos                                                        |                                                  |                                          |                        |                             |
| 0307 - Servicos de Locacao de Embarcacoes                                                     |                                                  |                                          |                        |                             |
| 0308 - Servicos de Locacao de Aeronaves                                                       |                                                  |                                          |                        |                             |
| 0309 - Servicos de Locacao de Equipamentos Agricolas, Rodoviarios e de Movimentacao de Cargas |                                                  |                                          |                        |                             |
| 0311 - Servicos de Locacao de Equipamentos e Materiais para Higiene                           |                                                  |                                          |                        |                             |
| 0312 - Servicos de Locacao de Imoveis                                                         |                                                  |                                          |                        |                             |
| 0314 - Servicos de Locacao de Equipamentos de Informatica                                     |                                                  |                                          |                        |                             |
| 0315 - Servicos de Locacao de Estruturas P/Realizacao de Eventos                              |                                                  |                                          |                        |                             |
| 0316 -                                                                                        |                                                  |                                          |                        |                             |
| 04 - Manutencao em Geral                                                                      |                                                  |                                          |                        |                             |
| 05 - Seguras                                                                                  |                                                  |                                          |                        |                             |
| TENS SELECIONADOS                                                                             |                                                  |                                          |                        |                             |
| 59 - Acervo histórico                                                                         |                                                  |                                          |                        |                             |
| 5901 - Obras de arte                                                                          |                                                  |                                          |                        |                             |
| 6902 - Documentação                                                                           |                                                  |                                          |                        |                             |
| 5903 - Mobiliario e objetos<br>5904 - Maruínas e envírsmentes                                 |                                                  |                                          |                        |                             |
| usu+ - maquinas e equipamentos                                                                |                                                  |                                          |                        |                             |

Figura 24. Etapa de linha de fornecimento do cadastro externo.

 "Importante": O "Grupo-Classe" ou linha de fornecimento é analisada com base no objeto social da empresa e na seleção realizada no Sistema. A Comissão de Cadatro de Fornecedores (SUCAFO) analisará podendo deferir ou não as seleções. O fornecedor somente receberá aviso e visualizará processos eletrônicos nos quais ele está habiltado a fornecer, neste caso, enviar proposta.

#### 2.7. Cadastrando a Etapa de Documentos

(Passo 1) Na tela de "Documentos", a empresa fornecedora necessita seguir a exigência de documentos solicitados pela empresa compradora, para que tenha então seu cadastro homologado, e possa participar de processos de compra.

**(Passo 2)** Haverá documentos em que a inclusão de anexos será necessária, dessa forma o portal disponibiliza esta opção ao clicar no ícone <a></a>. Em seguida poderá realizar a busca de seu documento para inclusão, ao selecioná-lo para anexo, o ícone terá uma mudança de situação indicado pela cor **azul**.

(Passo 3) Assim é necessário preencher todos os campos "Obrigatórios", indicados pela cor vermelha, com o "Número" do documento e a sua data de "Validade", devendo clicar em "Continuar" na finalização de configuração. Neste exemplo, a Comissão de Cadastro de Fornecedores irá verificar as informações e posteriormente a análise documental.

| DOCUMENTO                                                      | LINHA DE FORNECIMENTO | DATA DE CADASTRO | NÚMERO                      | VALIDADE                               | ANEXOS | λςλο |
|----------------------------------------------------------------|-----------------------|------------------|-----------------------------|----------------------------------------|--------|------|
| REGISTRO NA ENTIDADE PROFISSIONAL COMPETENTE                   |                       | 01/10/2019       |                             | 02/10/2019                             | s      |      |
| DECLARAÇÃO QUE CUMPRE O INCISO XXXIII DO ART. 7 DA CF          |                       | 01/10/2019       |                             | 02/10/2019                             | 8      |      |
| BALANÇO PATRIMONIAL DO ÚLTIMO EXERCÍCIO SOCIAL                 |                       | 01/10/2019       |                             | 02/10/2019                             | 8      |      |
| CERTIDÃO NEGATIVA DE FALÊNCIA E CONCORDATA                     |                       | 01/10/2019       |                             | 04/10/2019                             | 8      |      |
| CERTIDÃO CONJ.NEG.DEBITOS TRIB.FEDERAIS E DIV.ATIVA DA UNIÃO   |                       | 01/10/2019       |                             | 04/10/2019                             | 8      |      |
| ERTIDÃO NEGATIVA DE DÉBITO ESTADUAL                            |                       | 01/10/2019       |                             | 04/10/2019                             | 8      |      |
| CERTIDÃO NEGATIVA DE DÉBITO MUNICIPAL - IMOBILIÁRIO            |                       | 01/10/2019       |                             | 04/10/2019                             | 8      |      |
| ERTIDÃO NEGATIVA DE DÉBITO MUNICIPAL - MOBILIÁRIO              |                       | 01/10/2019       |                             | 04/10/2019                             | 8      |      |
| ERTIFICADO DE REGULARIDADE DO FGTS-CRF                         |                       | 01/10/2019       |                             | 06/11/2019                             | 8      |      |
| ERTIDÃO NEGATIVA DE DÉBITOS TRABALHISTAS                       |                       | 01/10/2019       |                             | 04/10/2019                             | 8      |      |
| ERTIDÃO NEGATIVA DE DÉBITO JUNTO AO DISTRITO FEDERAL           |                       | 30/09/2019       |                             | Ö                                      | 8      |      |
| ontrato Social Atualizado                                      |                       | 30/09/2019       |                             | Ö                                      | 9      |      |
| PF e RG ou CNH                                                 |                       | 30/09/2019       |                             | Ö                                      | 8      |      |
| rocuração de Representante ou Declaração de Sócio Proprietário |                       | 30/09/2019       |                             | <b>¨</b>                               | 9      |      |
| NPJ - Inscrição no Cadastro Nacional da Pessoa Jurídica        |                       | 30/09/2019       |                             | Ö                                      | 8      |      |
| Documento para comprovação de Lei 123                          |                       | 30/09/2019       |                             | Ö                                      | 0      |      |
| VOLTAR CONTINUAR CANCELAR                                      |                       | LEGENDA:         | 🔇 Documento não obrigatório | Nocumento obrigatório Nocumento com an | exp    |      |

Figura 25. Etapa de documentos do cadastro externo.

#### 2.8. Confirmação do Cadastro Externo

**(Passo 1)** Após o término do cadastro, o usuário fornecedor deverá clicar em **"Confirmar Cadastro**" para efetivar todo o processo, caso necessário pode-se clicar em **"Conferir Dados**" antes da confirmação cadastral.

|                                                                                                    | Dados gerais Representantes e Contatos Dados bancários                                                                        | 5 6 7           |                                     |
|----------------------------------------------------------------------------------------------------|----------------------------------------------------------------------------------------------------|-----------------|-------------------------------------|
|                                                                                                    |                                                                                                    |                 | Protocola: 01008988-R3009201917588R |
| CONFIRMAÇÃO                                                                                                    |                                                                                                    |                 |                                     |
| Seu processo de inclusão Cadastral/Renovação Cadastral/Alteração de Dados está quase no fim<br>Ao fazê-lo, você receberá em seu e-mail o protocolo de acompanhamento do seu processo. Co | Para enviá-lo para análise, clique em confirmar cadastro.<br>n ele você poderá saber o andamento do seu processo de cadastro. |                 |                                     |
| Para isso, acesse e informe o número do seu protocolo.                                                                                                    |                                                                                                    |                 |                                     |
|                                                                                                    | Protocolo: 01008988-                                                                                                    | 3300920191758BR |                                     |
| VOLTAR CONFERIR DADOS CONFIRMAR CADASTRO CANCELAR                                                                                                    |                                                                                                    |                 |                                     |

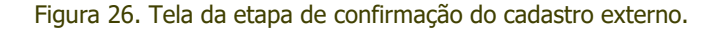

(Passo 2) Em seguida, apresentará a tela de operação concluída:

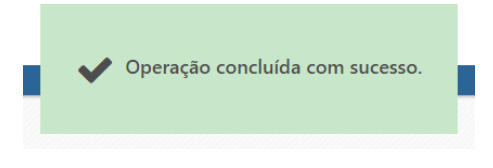

Figura 27. Informação de cadastro concluído.

(Passo 3) Caso tenha necessidade de imprimir os dados que foram preenchidos, poderá clicar em "Imprimir", ao clicar na função de "Conferir Dados".

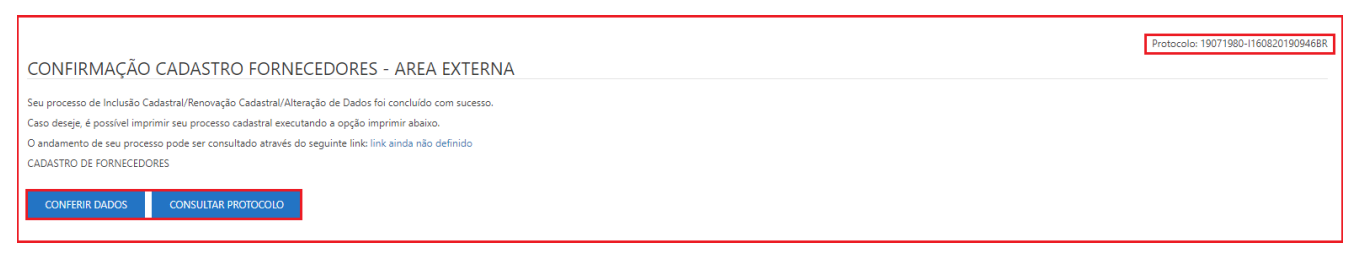

Figura 28. Confirmação cadastro fornecedores - área externa.

#### 3. Recuperando Cadastro não Finalizado/Confirmado

É possível seguir com o cadastro da empresa em outros momentos, quando ainda estiver **"Em configuração**" para isso deve ter realizado a etapa de **"Dados Gerais**" para que se tenha gerado o **"Protocolo**".

(Passo 1) Na tela inicial do portal, deve-se ir ao menu "Cadastro" e em seguida na área "Consultar Protocolo".

| PORTAL DE COMPRAS e-UC                                                                                                    | Calistic u no sidena                                                                                                    |
|----------------------------------------------------------------------------------------------------|----------------------------------------------------------------------------------------------------|
| Início Mural Mural estatístico Cadastro                                                                                                    |                                                                                                    |
| CADASTRO DE FORNECEDORES                                                                                                    | CONSULTAR PROTOCOLO                                                                                                    |
| <b>Seja bem-vindo!</b><br>Ao executar essa opção, você iniciará o seu cadastro para se tornar um potencial fomecedor em nosso sistema de compras.<br>Atenção! Se você já é cadastrado e deseja renovar seu cadastro, deve acessar o portal com seu login e senha e solicitar sua renovação através do menu Administração.<br>Empresas já cadastradas devem acessar o portal diretamente com login e senha e escolher a opção desejada. | Agora é possível consultar o andamento de seu processo de cadastro com seu número de protocolo.<br>Basta informá-lo abaixo para saber a situação atual do seu processo.<br>Caso não tenha anotado seu número de protocolo, é possível recuperá-lo informando seu CNPI para que o protocolo seja reenviado ao seu e-mail.<br>Protocolo |
| INICIAR NOVO CADASTRO DE FORNECEDOR                                                                                                    | CONSULTAR PROTOCOLO                                                                                                    |

Figura 29. Área para consultar andamento da homologação cadastral.

(Passo 2) Em seguida deve-se clicar em "Continuar Cadastro" que retornará a tela de cadastro.

| Protocolo: 22752991-11906201913288   | Tipo de homologação: Novo cadastro | Situação da homologação: Em configuração |
|--------------------------------------|------------------------------------|------------------------------------------|
| Data de criação: 19/06/2019 13:28:29 | Data de encerramento:              |                                          |
| CPF/CNPJ: 22.752.991/0001-00         | Empresa: Fornecedor Teste 2        |                                          |

Figura 28. Função para continuar o cadastro.

(Passo 3) Existe a possibilidade de receber o protocolo novamente por e-mail caso tenha perdido, nessa situação deve-se clicar na função de "Esqueci meu protocolo" que habilitará a área "Esqueci meu Protocolo" para que insira os dados de "CPF/CNPJ" da empresa ou usuário, após deve-se clicar em "Reenviar Protocolo", o mesmo será enviado para o e-mail do usuário cadastrado pela empresa.

| CONSULTAR PRO                                                                                                    | ΤΟCΟLΟ                                          |  |  |  |  |
|----------------------------------------------------------------------------------------------------|-------------------------------------------------|--|--|--|--|
| Agora é possível consultar o andamento de seu processo de cadastro com seu número<br>de protocolo.                                               |                                                 |  |  |  |  |
| Basta informá-lo abaixo para saber a situação atual do seu processo.                                                                             |                                                 |  |  |  |  |
| Caso não tenha anotado seu número de protocolo, é possível recuperá-lo informando<br>seu CNPJ para que o protocolo seja reenviado ao seu e-mail. |                                                 |  |  |  |  |
| Protocolo                                                                                                    |                                                 |  |  |  |  |
| CONSULTAR PROTOCOLO                                                                                                    | ESQUECI MEU PROTOCOLO                           |  |  |  |  |
|                                                                                                    |                                                 |  |  |  |  |
| ESQUECI MEU PR                                                                                                    | ΟΤΟCΟLΟ                                         |  |  |  |  |
| Preencha com seu CPF/CNPJ e clique<br>protocolo gerado.                                                                                          | em reenviar protocolo para recuperar seu último |  |  |  |  |
| CPF/CNPJ                                                                                                    |                                                 |  |  |  |  |
| REENVIAR PROTOCOLO                                                                                                    |                                                 |  |  |  |  |

Figura 29. Função para ser reenviado o protocolo por e-mail.

#### 3.1. Acompanhando Homologação Finalizada/Confirmada

(Passo 1) Para realizar essa função deve-se clicar em "Consultar o protocolo" com intuito de verificar a "Situação de Homologação" de cadastro da empresa, que poderá ficar como "Aguardando Início", "Em andamento", "Retornada" ou "Aprovada".

(Passo 2) Em caso de "Retornada" o Comprador "Indeferiu" a homologação por falta de documentação ou dados que devem ser alterados, dessa forma foi "Retornada" para que seja alterado pelo fornecedor, devendo clicar em "Continuar Cadastro".

| HOMOLOGAÇÃO                       | CADAST             | RAL                                                        |                                    |
|-----------------------------------|--------------------|------------------------------------------------------------|------------------------------------|
| Protocolo: 22752991-1190620191:   | 328BR              | Tipo de homologação: Novo cadastro                         | Situação da homologação: Retornada |
| Data de criação: 19/06/2019 13:28 | 3:29               | Data de encerramento: 21/06/2019 09:51:11                  |                                    |
| CPF/CNPJ: 22.752.991/0001-00      |                    | Empresa: Fornecedor Teste 2                                |                                    |
| Parecer: Não identificamos os doo | umentos anexados r | no seu cadastro e os mesmos deverão ser novamente anexado: | 5.                                 |
|                                   |                    |                                                            |                                    |
| CONTINUAR CADASTRO                | VOLTAR             |                                                            |                                    |

Figura 30. Função para continuar o cadastro externo, caso seja retornado na homologação pelo comprador.

#### 4. Entendendo a Atualização Cadastral / Renovação Cadastral

Quando o fornecedor efetua seu acesso ao Portal de Compras, ele possui a oportunidade de realizar a **\*Atualização / Renovação de seu cadastro**", a partir do caminho: **\*Administração > Minha empresa > Renovação Cadastral**". Ao complementar informações ou alterar o cadastro, o mesmo ficará pendente de análise do comprador para aprovação (homologação).

**IMPORTANTE!** Lembre-se cadastro não possui "**Validade**" porém as certidões possuim validade e a cada vencimento, o Sistema enviará um alerta por e-mail e obrigatoriamente na atualização cadastral, serão aceitas certidões com validade a partir da data atual.

(Passo 1) Para iniciar deve-se logar no portal com o seu "Usuário" e "Senha" fornecidos.

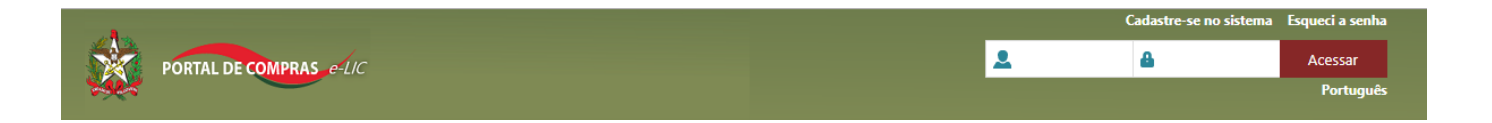

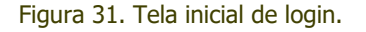

(Passo 2) Em seguida deve-se ir ao menu "Administração" > "Minha empresa" > "Renovação Cadastral".

| PORTAL DE COMPRAS e-UC | Arquivo | Administração Negocia |  | ção Ajuda           |  |
|------------------------|---------|-----------------------|--|---------------------|--|
|                        | DADADT  | 📋 Minha empresa >     |  | Renovação cadastral |  |
|                        | PAKADI  | Constante an          |  | INCOD CENTER        |  |

Figura 32. Caminho para acesso a renovação cadastral.

(Passo 3) Abrirá a tela para que possa "Iniciar alteração de dados". Após iniciada a "Renovação Cadastral" a mesma já estará em andamento e não conseguirá retornar o processo ou realizar a renovação até que finalize o processo e a Comissão de Cadastro de Fornecedores homologue os dados alterados.

| PORTAL DE COMPRAS e-UC                                           | Arquivo Administração Negociação Ajuda<br>RENOVAÇÃO CADASTRAL                                                                                                    |
|------------------------------------------------------------------|----------------------------------------------------------------------------------------------------|
| Essa rotina permitirá a renova<br>Após finalizar o seu processo, | ição do seu cadastro.<br>, você poderá acompanhar o andamento em www.portaldecompras.sc.gov.br, menu Fornecedores -> Cadastro/Renovação/Consulta Protocolo, no link para Consulta Protocolo. |
| INICIAR RENOVAÇÃO CAI                                            | DASTRAL                                                                                                    |

Figura 33. Função para iniciar a alteração dos dados.

(Passo 4) O fornecedor, após iniciada a "Renovação Cadastral" seguirá os mesmos passos de um novo cadastro, sendo somente necessário realizar as atualizações necessárias aparecendo os campos preenchidos com as informações anteriores. Após passar pela tela dados gerais, será fornecido um protocolo e então poderá navegar sobre as telas sem ordem sequencial.

- Dados gerais,
- Representantes e Sócios,
- Contatos,
- Dados bancários,
- Linha de fornecimento,
- Documentos,
- Confirmação.

(Passo 5) Entretanto, na opção de "Documentos", será necessária ação do usuário fornecedor para "Renovar seu cadastro": o preenchimento do "Número", nova "Data de Validade" e a inclusão de novo "Documento em Anexo", tendo em vista que esta informação é importante para que o comprador possa "Aprovar" a renovação e os campo: "Número" e a "Data de Validade" poderão ser campos opcionais ou "Obrigatórios" para preenchimento.

Г

|                                                                 | 1 2 3 -                                          | ····· 4 ···· 5 ····                      | • 6 ••••• 7 •••        |            |                                       |                                    |
|-----------------------------------------------------------------|--------------------------------------------------|------------------------------------------|------------------------|------------|---------------------------------------|------------------------------------|
|                                                                 | Dados gerais Representantes e Contatos<br>sócios | Dados bancários Linha de<br>fornecimento | Documentos Confirmação |            |                                       |                                    |
| GERAL                                                           |                                                  |                                          |                        |            | P                                     | rotocolo: 85404903-R0210201911218R |
| DOCUMENTO                                                       | LINHA DE FORNECIMENTO                            | DATA DE CADASTRO                         | NÚMERO                 | VALIDADE   | ANEXOS                                | AÇÃO                               |
| REGISTRO NA ENTIDADE PROFISSIONAL COMPETENTE                    |                                                  | 09/10/2019                               |                        | 12/12/2019 | 🗂 📎 🎴                                 | v                                  |
| DECLARAÇÃO QUE CUMPRE O INCISO XXXIII DO ART. 7 DA CF           |                                                  | 09/10/2019                               |                        | 12/12/2019 | <u> </u>                              | ~                                  |
| BALANÇO PATRIMONIAL DO ÚLTIMO EXERCÍCIO SOCIAL                  |                                                  | 09/10/2019                               |                        |            | ö 🔹 🗧 🔶                               | -                                  |
| CERTIDÃO NEGATIVA DE FALÊNCIA E CONCORDATA                      |                                                  | 09/10/2019                               |                        | 12/12/2019 | 🗂 🔦 📲                                 | ~                                  |
| CERTIDÃO CONJ.NEG.DEBITOS TRIB.FEDERAIS E DIV.ATIVA DA UNIÃO    |                                                  | 09/10/2019                               |                        |            | 🗎 🛛 🔌 🖿 🧲                             | -                                  |
| CERTIDÃO NEGATIVA DE DÉBITO ESTADUAL                            |                                                  | 09/10/2019                               |                        | 12/12/2019 | 🗂 💊 📲                                 | ~                                  |
| CERTIDÃO NEGATIVA DE DÉBITO MUNICIPAL - IMOBILIÁRIO             |                                                  | 09/10/2019                               |                        | 12/12/2019 | <u> </u>                              | ~                                  |
| CERTIDÃO NEGATIVA DE DÉBITO MUNICIPAL - MOBILIÁRIO              |                                                  | 09/10/2019                               |                        |            | 🝵 🔹 🗲                                 | -                                  |
| CERTIFICADO DE REGULARIDADE DO FGTS-CRF                         |                                                  | 09/10/2019                               |                        | 12/12/2019 | 👘 🔹 🐂 🏅                               | ~                                  |
| CERTIDÃO NEGATIVA DE DÉBITOS TRABALHISTAS                       |                                                  | 09/10/2019                               |                        |            | 🝵 🔹 🗲                                 | -                                  |
| CERTIDÃO NEGATIVA DE DÉBITO JUNTO AO DISTRITO FEDERAL           |                                                  | 09/10/2019                               |                        |            | · · · · · · · · · · · · · · · · · · · |                                    |
| Contrato Social Atualizado                                      |                                                  | 09/10/2019                               |                        |            | · · · · · · · · · · · · · · · · · · · |                                    |
| CPF e RG ou CNH                                                 |                                                  | 09/10/2019                               |                        |            | · · · ·                               |                                    |
| Procuração de Representante ou Declaração de Sócio Proprietário |                                                  | 09/10/2019                               |                        |            |                                       |                                    |
| CNPJ - Inscrição no Cadastro Nacional da Pessoa Jurídica        |                                                  | 09/10/2019                               |                        |            |                                       |                                    |
| Documento para comprovação de Lei 123                           |                                                  | 09/10/2019                               |                        |            | <b>**</b>                             |                                    |
|                                                                 |                                                  |                                          |                        |            |                                       |                                    |

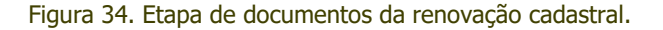

# 5. Retorno de Homologação Cadastral ou Realização de Alteração de Dados ou Renovação Incompleta

(Passo 1) Caso o analista retorne à "Homologação cadastral", seja ela um "Novo cadastro" ou "Renovação cadastral", será possível retomar o processo acessando o mesmo menu citado em (2.1. Funcionalidades da Tela Inicial de Cadastro), desse manual. Sendo que enquanto a processo não estiver encerrado nenhum novo poderá ser iniciado.

**NOTA:** O mesmo processo pode ser realizado caso durante o "**Novo cadastro**" ou "**Renovação**" o processo seja interrompido por qualquer motivo, devendo "**Continuar o Cadastro**", após "**Consultar Protocolo**".